## How Teachers Obtain Assessment Scores in Performance Tracker

- 1. Access the district webpage.
- 2. Click on Employees.
- 3. Click on Performance Tracker <a href="https://wbasd-pa.perfplusk12.com/">https://wbasd-pa.perfplusk12.com/</a>
- 4. Login to the website using your credentials.(Username= first initial, last name. ex: Leah Cochran= lcochran; Password= ptwbasd)
- 5. Click on the Classes icon at the top of the screen.

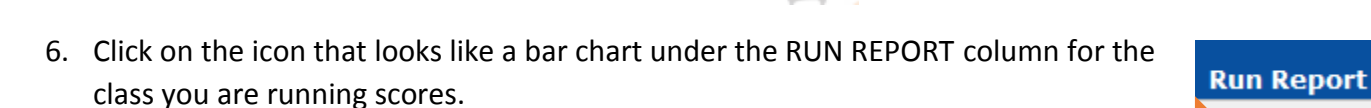

7. Click on the REPORTS tab to display the dropdown menu. Choose ASSESSMENT SCORES.

| b to display<br>loose | • | Report 6:                                               | (from Class List)          |  |  |
|-----------------------|---|---------------------------------------------------------|----------------------------|--|--|
|                       | 0 | Reports S Filters Options                               |                            |  |  |
|                       | • | PerformanceTRACKER<br>Proficiency and Standards Reports |                            |  |  |
|                       |   | Assessment Sections - Bar Chart                         |                            |  |  |
|                       |   | Proficiency Level - Pie Chart                           |                            |  |  |
|                       |   | Standards Bar Chart                                     |                            |  |  |
|                       |   | Comparative Report - Standards                          |                            |  |  |
|                       |   | Comparative Report - Proficiency Levels                 |                            |  |  |
|                       | ~ | Assessment Scores                                       | re you have told your brow |  |  |
|                       |   | Standards Testing Frequency                             |                            |  |  |
|                       |   | Mass Print Student Assessment Detail (PDF)              |                            |  |  |

đ

8. Click the FILTER tab.

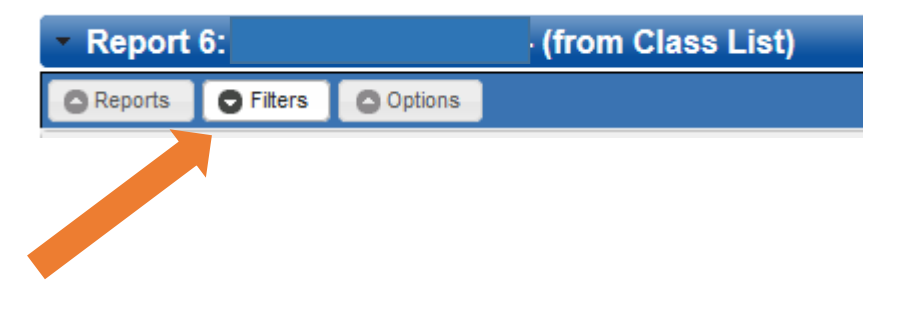

9. Click on ASSESSMENTS AND SECTIONS. Adjust the filters to match the assessment that your class would have taken. Click the checkbox for that assessment.

|   | elect                                        | Asses                 | sments                                                                 |                     |                                                        |                              |                                                 |             |           |
|---|----------------------------------------------|-----------------------|------------------------------------------------------------------------|---------------------|--------------------------------------------------------|------------------------------|-------------------------------------------------|-------------|-----------|
| 1 | 01001                                        |                       | omonto                                                                 | _                   |                                                        |                              | 1                                               |             |           |
| Y | Year:<br>Subject:<br>Grade Range:<br>Series: |                       | 2014-15                                                                | <b>v</b>            | only                                                   | ×                            |                                                 |             |           |
| S |                                              |                       | Foreign Language 🗸 🗸                                                   |                     |                                                        |                              |                                                 |             |           |
| G |                                              |                       | Ninth Grade                                                            | ~                   | to Twelfth G                                           | rade 🗸 🗸                     | ]                                               |             |           |
| s |                                              |                       | -ALL- V                                                                |                     |                                                        |                              |                                                 |             |           |
| N | Name:                                        |                       |                                                                        |                     |                                                        |                              | ]                                               |             |           |
|   |                                              |                       |                                                                        |                     |                                                        |                              |                                                 |             |           |
|   |                                              |                       | Only show                                                              | asse                | essments wit                                           | h scores                     | 1                                               |             |           |
|   |                                              |                       | Only show                                                              | asse                | essments wit                                           | h scores                     | ]                                               |             |           |
|   |                                              |                       | Only show Show Assess                                                  | asse<br>ment        | essments wit<br>ts                                     | h scores                     | ]                                               |             |           |
|   |                                              | A                     | <ul> <li>Only show</li> <li>Show Assess</li> <li>Assessment</li> </ul> | asse<br>ment        | essments wit<br>ts<br>Date                             | h scores<br>Grade            | Subject                                         | Scored      | Item Leve |
|   |                                              | A                     | Only show Show Assess ssessment h 1 Quarterly 1 G                      | asse<br>ment<br>Gr9 | essments wit<br>ts<br>Date<br>10/24/2014               | h scores<br>Grade<br>9       | Subject<br>Foreign Language                     | Scored      | Item Leve |
|   |                                              | A<br>Spanis<br>Spanis | Only show Show Assess ssessment h 1 Quarterly 1 G h III QI Gr11        | asse<br>ment        | essments wit<br>ts<br>Date<br>10/24/2014<br>10/23/2014 | h scores<br>Grade<br>9<br>11 | Subject<br>Foreign Language<br>Foreign Language | Scored<br>✓ | Item Leve |

10. Click the RUN REPORT button. This will show you your students' scores. You can easily print these by clicking the printer icon in the top right corner.